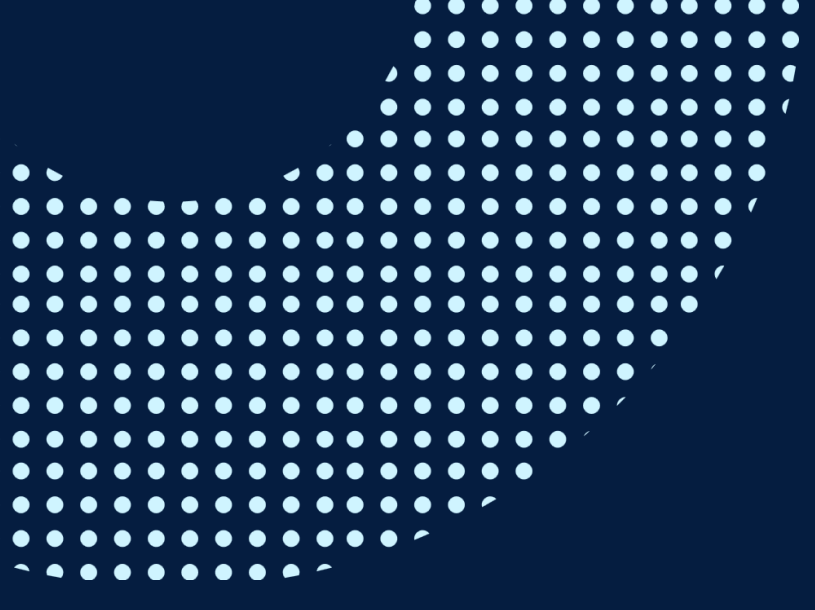

# o365帳號 設定多重要素驗證(MFA)

## 前置作業

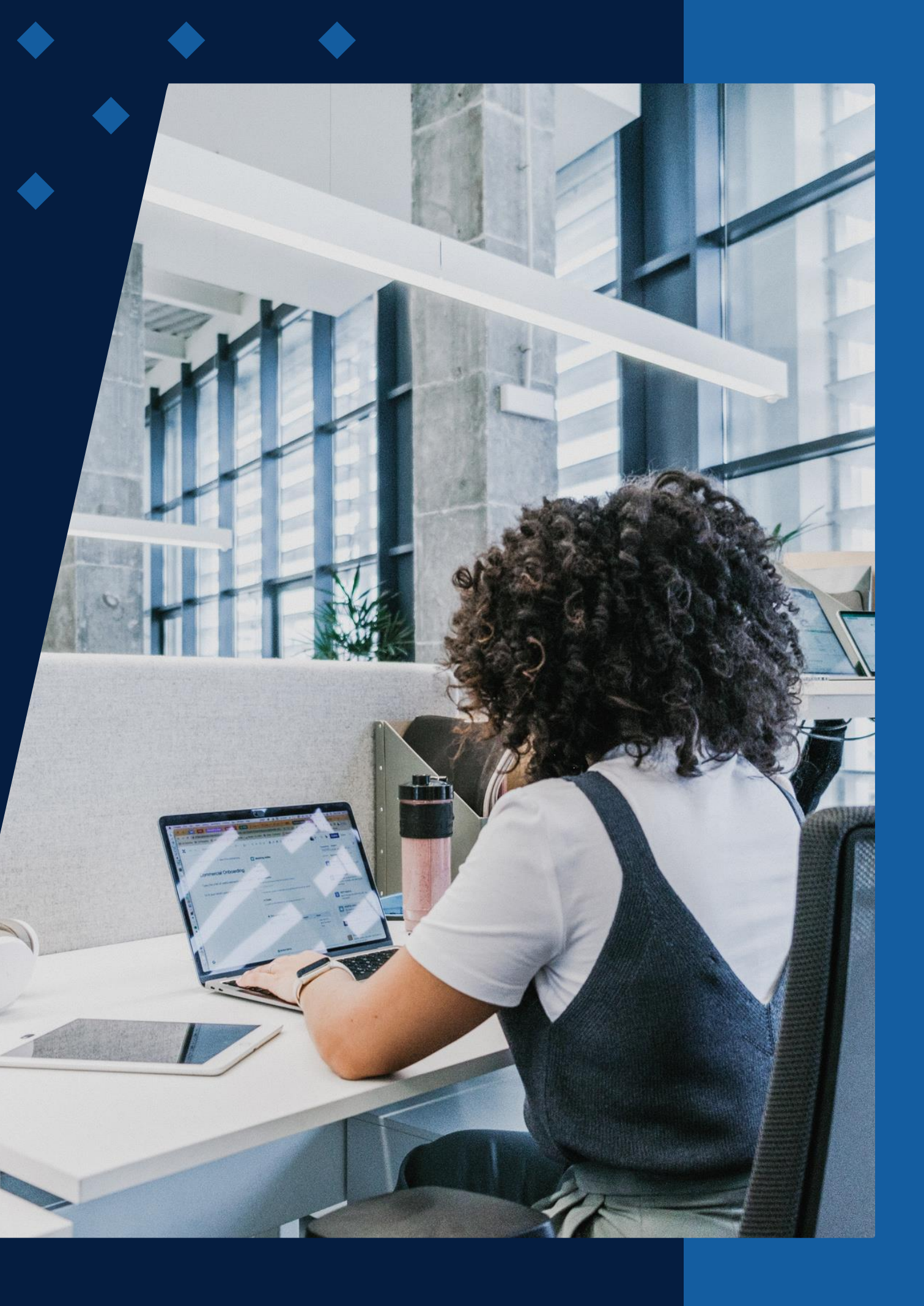

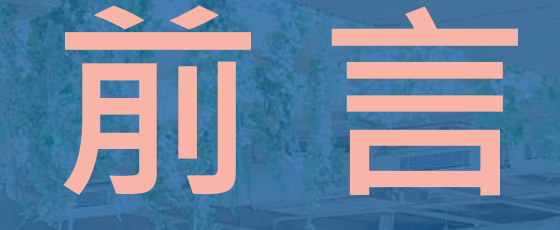

本校o365帳號即將啟用多重要素驗證(MFA)! 完成前置作業後, 未來啟用MFA時可無痛轉換,不需再重新設定, 建議您盡快完成前置作業。

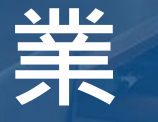

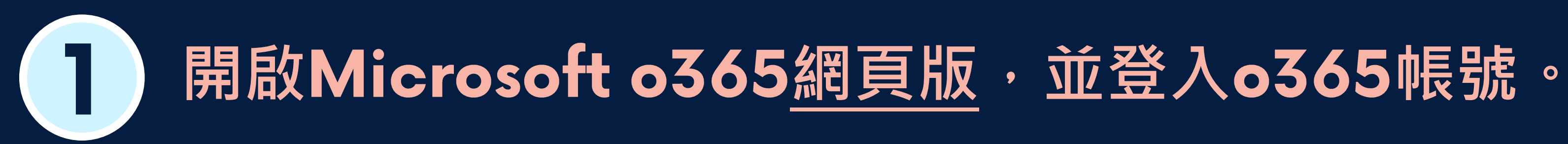

• 至Microsoft o365首頁,使用資訊處配發的Office365帳號登入。 帳號:學號@o365.tku.edu.tw 預設密碼:Tku+西曆生日,共11碼 (範例:生日為2004.12.31,預設密碼為Tku20041231)

註:若登入時就要求您進行MFA設定,請參閱「登入時要求完成MFA設定」之說明進行設定。

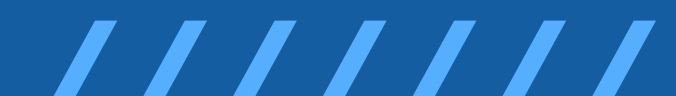

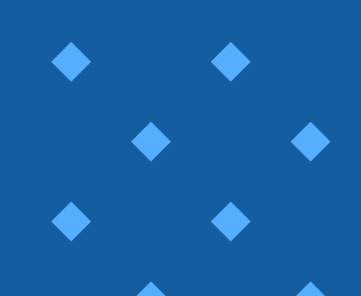

# 

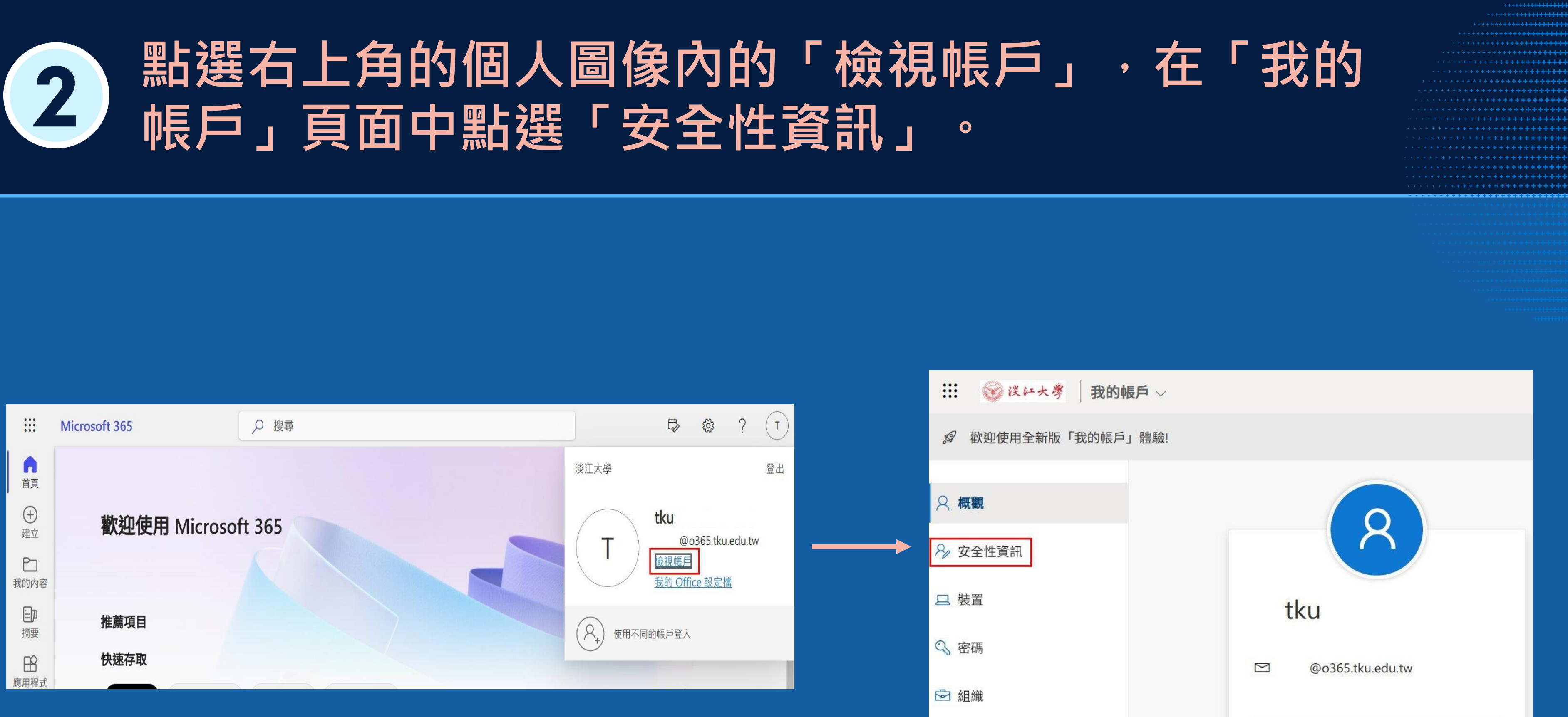

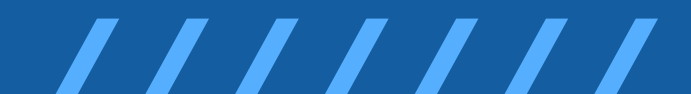

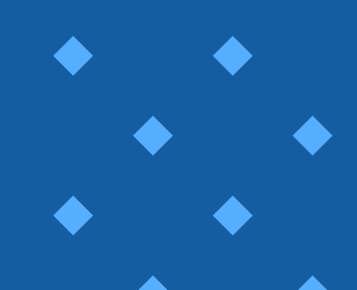

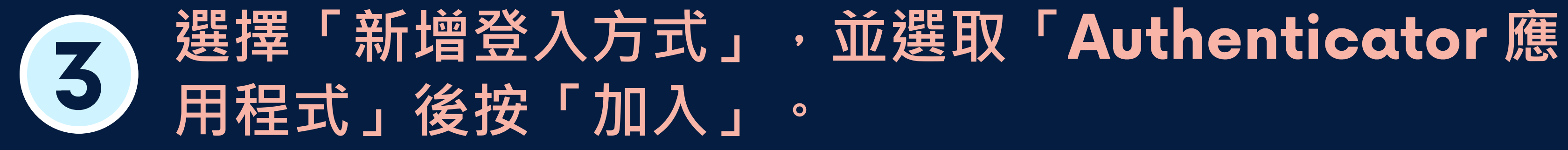

| 🔡 🛞 浅红大粤 🛛 我的登 | <mark>え</mark> ~       |               |
|----------------|------------------------|---------------|
| ♀ 概觀           | 安全性資訊                  |               |
| ∞ 安全性資訊        | 這些是您用於登入帳戶或重設密碼的方法。    |               |
| ▶ 組織           | 十 新增登入方法               |               |
| □ 裝置           | ▶ 電子郵件                 | 新增方法          |
| 吕 隱私權          | <b>遺失了裝置嗎</b> ? 從各裝置登出 | 要新增何種方法       |
|                |                        | Authenticator |

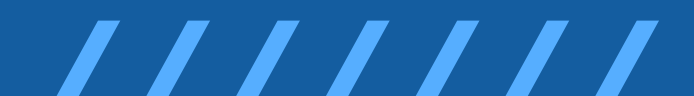

X 應用程式 取消 加入

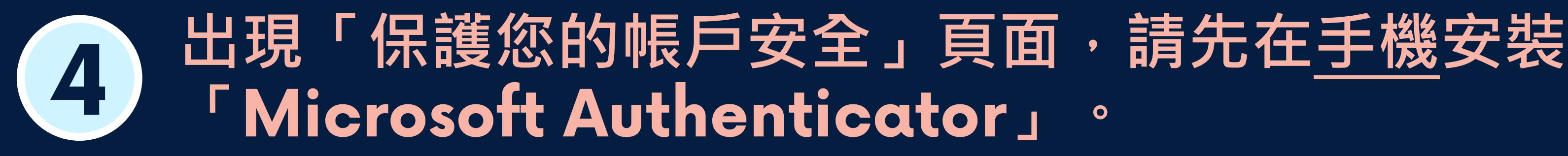

### • 裝好後先不要開啟、不要登入APP! •請點選頁面的「下一步」再點「下一步」

保護您的帳戶安全

您的組織要求您設定下列證明身分的方法。

Microsoft Authenticator

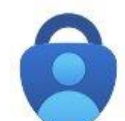

從取得應用程式開始

在您的手機上安裝 Microsoft Authenticator 應用程式。 立即下載

您於裝置上安裝了 Microsoft Authenticator 應用程式後,請選擇 [下一步]。

我想要使用其他驗證器應用程式

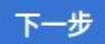

我想要設定其他方法

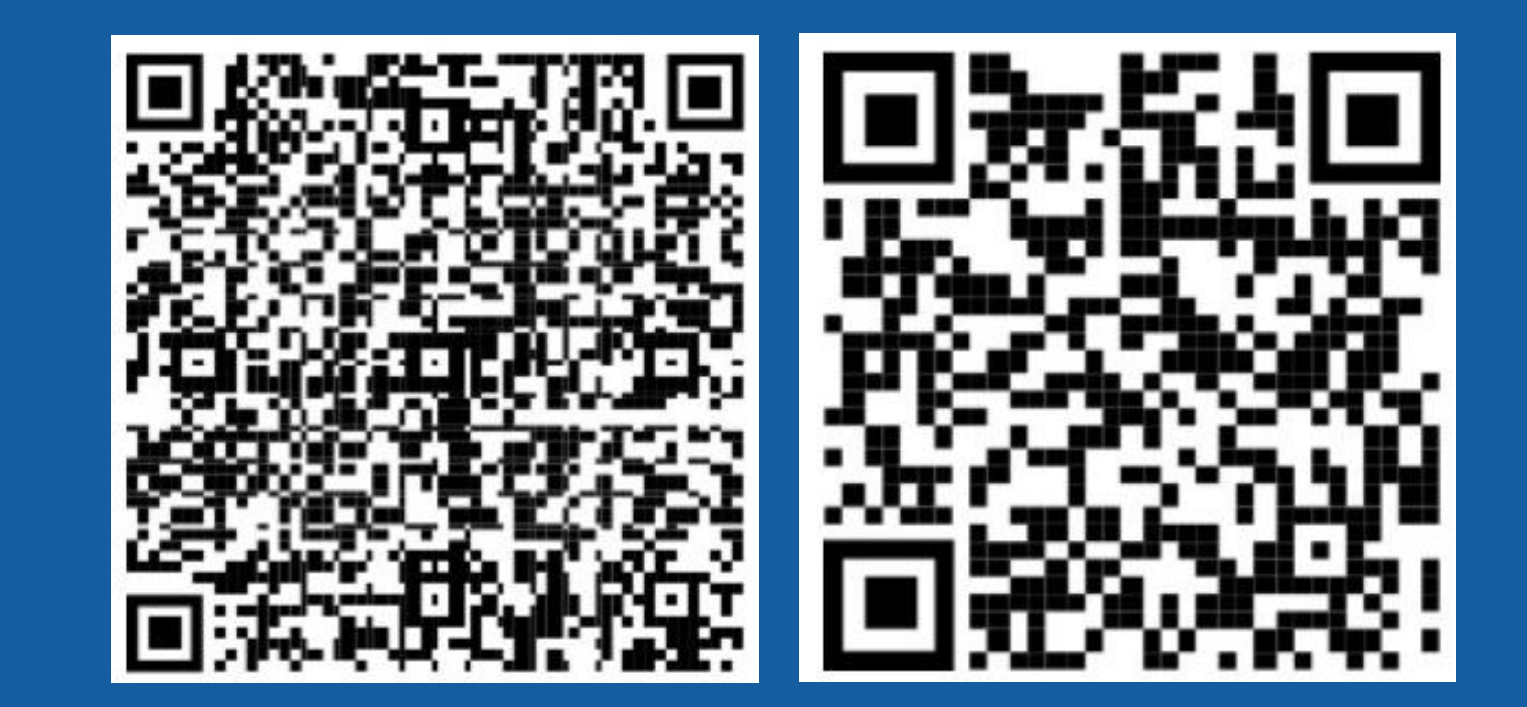

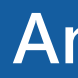

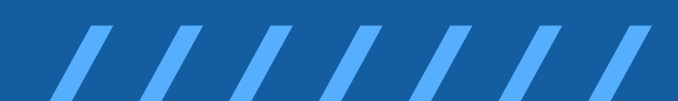

Android

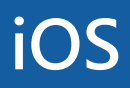

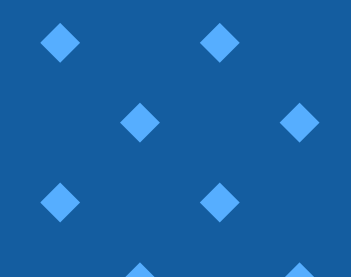

### 在手機的Microsoft Authenticator APP點「掃描 5 QR代碼」,然後掃描螢幕上的QR Code。

- 當電腦頁面出現掃描QR代碼時,開啟手機的Microsoft Authenticator APP,先不要登入!
- · 在手機APP上點「掃描QR代碼」然後掃描螢幕上的QR Code, 手機 操作完成後,請在電腦頁面點「下一步」。

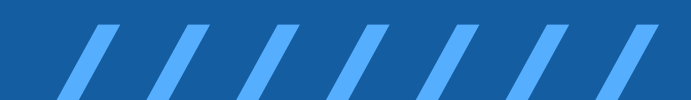

保護您的帳戶安全

您的組織要求您設定下列證明身分的方法。

Microsoft Authenticator

掃描 QR 代碼

使用 Microsoft Authenticator 應用程式掃描 QR 代碼。這會將 Microsoft Authenticator 應用程 戶連線

您掃描了 QR 代碼後,請選擇 [下一步]。

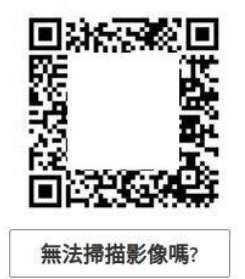

| 上一步 | कि       |
|-----|----------|
|     | 1997 - S |

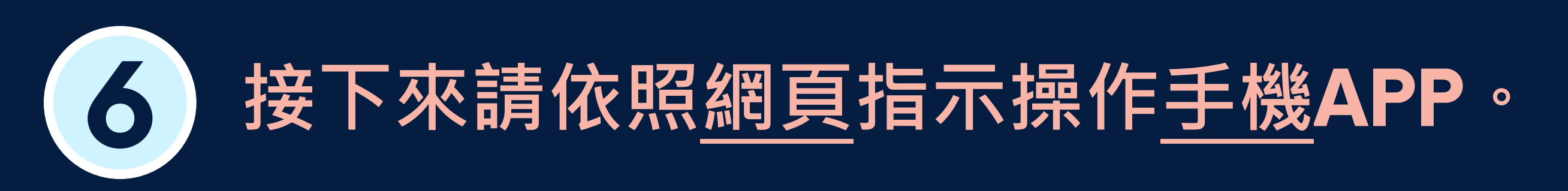

### 由於有多種不同的驗證方式,以下畫面僅供參考,請依照實際指示操作。

| 保護您的帳戶安全<br>您的組織要求您設定下列證明身分的方法。   |     |     |
|-----------------------------------|-----|-----|
| Microsoft Authenticator           |     |     |
| 輸入下方顯示的數字以核准我們要傳送到您應用程式的通知。<br>54 | 上一步 | 下一步 |
| 我想要設定其他方法                         |     |     |

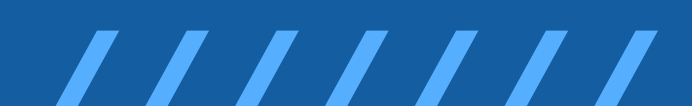

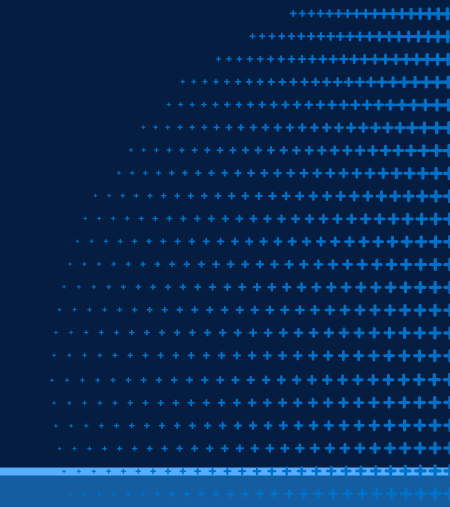

→方式:在手機APP上點選/輸入電腦網頁顯示數字。

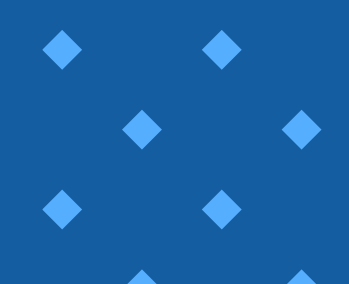

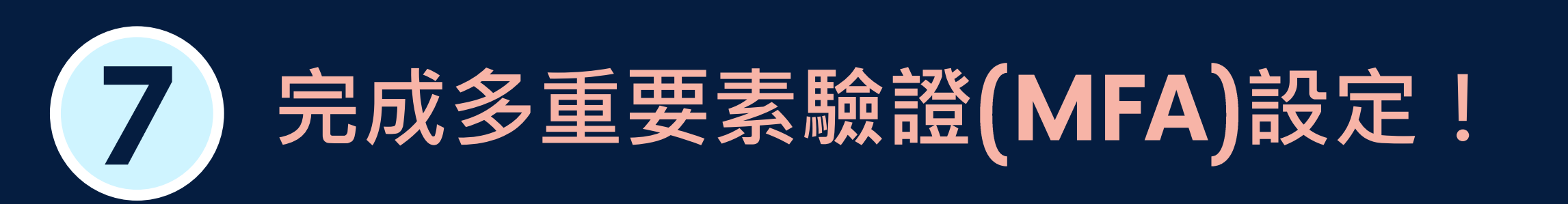

- 出現「已核准通知」請按「下一步」,之後會顯示「成功」,請按 「完成」。
- 未來登入本校o365帳號除帳號密碼外,還要在手機上驗證後才能登 入帳號,確保帳號不會被盜用。

| Microsoft Authenticator | ×      |                                                  |
|-------------------------|--------|--------------------------------------------------|
| ✓ 已核准通知                 | 上一步下一步 | <br>成功!<br><sup>好極了! 您已成功設定安全性:</sup><br>預設登入方法: |

已成功註冊 Microsoft Authenticator 應用程式 🎽 保護您的帳戶安全 Thu, 29 Jun 2023 05:09:50 GMT 您的組織要求您設定下列證明身分的方法 資訊。請選擇[完成]以繼續登入。 ator 完成

## 若有操作問題 Contact Us

- 資訊處服務台 (分機: 2468)
- 網路管理組 (分機:2628)

9

- oissc@mail2.tku.edu.tw
- ficx@mail.tku.edu.tw